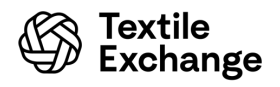

## Certificate Authentication Information

Scope certificates shall now be authenticated through the '<u>Find a Certified Company</u>' page only, which serves as a single source of truth for all scope certificates.

Transaction certificates issued **after** October 1, 2022 shall now be authenticated through our <u>Authenticate a Transaction</u> page **only**, which is our single source of truth for all valid transaction certificates. However, transaction certificates issued **before** October 1, 2022 may still be authenticated by submitting an inquiry with the issuing certification body.

For further assistance, please reach out to the issuing certification body directly. You can find public contact information for all licensed certification bodies through our <u>certification body listing</u>. You can learn more about scope and transaction certificates by reviewing the <u>ASR-103 Policy for Scope</u> <u>Certificates</u> or <u>ASR-104 Policy for Transaction Certificates</u> as applicable.

Please ensure your internal procedures regarding certificate authentication are up to date as per the requirements outlined above.

Please note that this document is provided for certification body and accreditation body reference only and is **not** to be shared externally.

## Section A - Licensed Certification Bodies Information

| Certification<br>Body | Authentication Instructions for Certificates Issued<br><u>Before October 1, 2022 Only</u>                                                                                                    | Website     |
|-----------------------|----------------------------------------------------------------------------------------------------|-------------|
| ASCP                  | Transaction certificates shall be authenticated through the Textile Exchange <u>Authenticate a Transaction</u> page.                                                                                           | <u>Link</u> |
| APCER                 | Transaction certificates shall be authenticated through the Textile Exchange <u>Authenticate a Transaction</u> page.                                                                                           | <u>Link</u> |
| Bureau Veritas        | <ul><li>To check the authenticity of a certificate, you have different options:</li><li>1) Scan the QR code located on the header of the first page. The original of the certificate will be opened.</li></ul> | Link        |

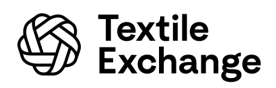

| Certification<br>Body | Authentication Instructions for Certificates Issued<br><u>Before October 1, 2022 Only</u>                                                                                                    | Website     |
|-----------------------|----------------------------------------------------------------------------------------------------|-------------|
|                       | <ol> <li>2) The cryptographic signing certificate used for digitally signing<br/>all certificates issued by BVCPS can also be used for<br/>authentication.</li> <li>a) Certificate Authority: GlobalSign.</li> <li>b) Holder of the Cryptographic Signing Certificate: Bureau<br/>Veritas Consumer Products Services Inc.</li> <li>3) Send an email to TE-Inquiry@bureauveritas.com. You will<br/>receive a reply within two business days.</li> </ol> |             |
| ССРВ                  | To check the authenticity of a certificate, you can use the cryptographic signing certificate, held by CCPB and issued by InfoCert.                                                                                                    | Link        |
| СТІ                   | Transaction certificates shall be authenticated through the Textile Exchange <u>Authenticate a Transaction</u> page.                                                                                                    | <u>Link</u> |
| CERES                 | To check the authenticity of a transaction certificate, send an email<br>to <u>tc-authentication@ceres-cert.de</u> .<br>All certificates, which have been issued after July 01, 2023 are<br>cryptographically signed and cannot be added without breaking the<br>CERES seal. Every client can check this directly when opening the<br>file in Adobe reader.                                                                                            | Link        |
| CTV                   | To check the authenticity of a certificate, either scan the QR code<br>which will take you to a web address to view your valid digital<br>certificate or open your PDF certificate in Acrobat Reader and click<br>"Verify Signatures" to validate the electronic signature.                                                                                                    | Link        |
| Clean Globe           | To check the authenticity of a certificate, send an email to <u>certification@cleanglobeint.com</u> .                                                                                                    | <u>Link</u> |

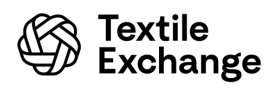

| Certification<br>Body | Authentication Instructions for Certificates Issued<br><u>Before October 1, 2022 Only</u>                                                                                                    | Website     |
|-----------------------|----------------------------------------------------------------------------------------------------|-------------|
| Control Union         | To check the authenticity of RAF TCs, please contact us by email:<br><u>Textile@controlunion.com</u> .<br>The QR code in the<br>GRS/RCS/OCS/CCS/RAF/RMS/RWS/RAS/RDS certificate<br>provides a link to the original transaction certificate on a protected<br>URL provided by Control Union. If the QR code will not return a<br>document, this means that the transaction certificate has been<br>expired or does not exist anymore.                                                                                        | <u>Link</u> |
| CU Turkey             | To check the authenticity of RAF TCs, please contact us by email:<br><u>TextileTR@controlunion.com</u> . We will respond to certificate validity<br>within 3 business days.<br>The QR code in the transaction certificate provides a link to the<br>original transaction certificate on a protected URL provided by<br>Control Union. If the QR code will not return a document, this means<br>that the transaction certificate has been expired or does not exist<br>anymore.                                              | <u>Link</u> |
| CU India              | The QR code in the transaction certificate provides a link to the<br>original transaction certificate on a protected URL provided by<br>Control Union. If the QR code will not return a document, this means<br>that the transaction certificate has been expired or does not exist<br>anymore.                                                                                                    | <u>Link</u> |
| Ecocert               | <ul> <li>To check the authenticity of a certificate, you have two options:</li> <li>1. Use the relevant QR code when available on the TC. The QR code in the transaction certificate will download the original transaction certificate on a protected URL provided by Ecocert. If the QR code will not return a document, the page certificat.ecocert.com will inform you that the document does not exist.</li> <li>2. Send an email to <u>certificate.authentication@ecocert.com</u> to authenticate your TC.</li> </ul> | <u>Link</u> |

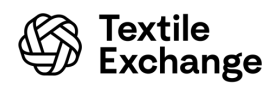

| Certification<br>Body | Authentication Instructions for Certificates Issued<br>Before October 1, 2022 Only                                                                                                    | Website     |
|-----------------------|----------------------------------------------------------------------------------------------------|-------------|
| ΕΤΚΟ                  | To check the authenticity of a certificate, you have three options:                                                                                                    |             |
|                       | <ol> <li>Send an email <u>verify@etko.com.tr</u>. You will receive a reply within<br/>two business days.</li> </ol>                                                                                                    |             |
|                       | <ol> <li>Scan the QR code located in the footer of each page. The<br/>original and last version of the certificate will be opened. The<br/>domain you see should be etko.com.tr/. If not, the certificate is<br/>forged.</li> </ol>                                                                                              | Link        |
|                       | 3) The cryptographic signing certificate used for digitally signing certificates issued by ETKO can also be used for authentication.                                                                                                    |             |
|                       | a) Certificate Authority: GlobalSign.                                                                                                    |             |
|                       | <ul> <li>b) Holder of the Cryptographic Signing Certificate: Certification<br/>Department – ETKO Ekolojik Tarım Kontrol Organizasyonu<br/>LTD STI.</li> </ul>                                                                                                    |             |
| Eurofins              | Transaction certificates shall be authenticated through the Textile Exchange <u>Authenticate a Transaction</u> page.                                                                                                    | <u>Link</u> |
| GCL                   | To check the authenticity of a certificate, scan the QR code located<br>on the top right corner. The domain you see should be<br><u>https://ssl.gcl-intl.com</u> .                                                                                                    |             |
| GSCI                  | To check the authenticity of a transaction certificate, scan the QR-<br>code. The domain you see should be<br><u>www.gsciservices.com/verify_certificate/transaction-certificate</u> . If<br>the QR code points to any other website, the certificate is forged.                                                                 |             |
| GSCS                  | To check the authenticity of a certificate, either insert the license<br>number and transaction certificate number in the link<br><u>https://gscsintl.com/certificate-check/</u> or scan the QR code on the<br>first page of the certificate, which will direct you to the domain<br>containing the certificate on GSCS Website. | <u>Link</u> |

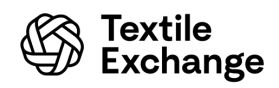

| Certification<br>Body | Authentication Instructions for Certificates Issued<br><u>Before October 1, 2022 Only</u>                                                                                                    | Website     |
|-----------------------|----------------------------------------------------------------------------------------------------|-------------|
| IDFL                  | To check the authenticity of a certificate, scan the QR code located<br>in the lower right corner of the document. The domain you see<br>should be the IDFL Online Services page where you can input and<br>submit your certificate number. The number you submit needs to<br>match the certificate exactly. After submission, the valid certificate<br>will appear on your device for your verification.                                                                                                    | <u>Link</u> |
| IFC Global            | To check the authenticity of transaction certificates, please contact<br>us by e-mail: <u>textile@ifcglobal.com.tr</u> . We will respond within two<br>working days regarding certificate validity.<br>Please scan the QR code in the footer of each page to confirm the<br>transaction certificate. The original and valid final version of the<br>certificate will be opened.<br>Make sure that the link that opens starts with<br><u>https://www.ifcglobal.com.tr/en/</u> . Otherwise, the certificate is fake.                                                                                                    | <u>Link</u> |
| Intertek              | To check the authenticity of a Transaction Certificate, please scan<br>the QR Code found on the certificate. Alternatively, you can send an<br>email to <u>sourceclear_certificate.validation@intertek.com</u> .<br>Transaction certificates issued by Intertek China can be checked<br>using the QR code, the link<br><u>http://cert.intertek.com.cn/TransactionCertificate/default.aspx?la</u><br>nguage=en, or by sending an e-mail to <u>te.gi@intertek.com</u> .                                                                                                    | <u>Link</u> |
| ICEA                  | To check the authenticity of a certificate, you can use the<br>cryptographic signing certificate, held by ICEA and issued by<br>InfoCert. You can verify the signature either by opening the<br>certificate with Acrobat Reader and clicking on "Verify Signature",<br>or by opening the certificate with GoSign and choosing to "Verify<br>and Check" the file.<br>If you have the PIN code issued to the certificate owner by ICEA, you<br>can also verify the transaction certificate here:<br>https://icea.bio/servizi-digitali/controllo-validita-certificati-di-<br>transazione/ (Italian); https://icea.bio/en/servizi-digitali/validity-<br>check-of-transaction-certificate/ (English). | <u>Link</u> |

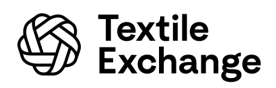

| Certification<br>Body | Authentication Instructions for Certificates Issued<br><u>Before October 1, 2022 Only</u>                                                                                                    | Website     |
|-----------------------|----------------------------------------------------------------------------------------------------|-------------|
| КСВ                   | To check the authenticity of a certificate, send an email to <u>info-</u><br><u>tex@kcb-china.com</u> . We will respond to confirm certificate validity<br>within two business days.                                                                                                    | <u>Link</u> |
| KE'KEN                | To check the authenticity of a certificate, send an email to<br>inquiry@jwif.org (you will receive a reply within two business days).                                                                                                    | <u>Link</u> |
| ΟΙΑ                   | To check the authenticity of a certificate, send an email to <u>producionanimal@oia.com.ar</u> .                                                                                                    | <u>Link</u> |
| SCS                   | To check the authenticity of a certificate, send an email to<br><u>recycledcontent@scsglobalservices.com</u> (you will receive a reply<br>within two business days) or visit<br><u>http://www.scsglobalservices.com/certified-green-products-</u><br><u>guide</u> .                                                                                                    | <u>Link</u> |
| SGS Iberica           | To check the authenticity of a certificate, send an email to <u>es.certificados@sgs.com</u> . You will receive a reply within two business days.                                                                                                    | <u>Link</u> |
| SGS Turkey            | To check the authenticity of a certificate, please contact us by email:<br><u>certificates@sgs.com</u> or access our website<br><u>https://www.sgs.com/tr-tr/verify-sgs-documents-form</u>                                                                                                    | Link        |
| SGS CSTC              | <ul> <li>To confirm the validity of a GRS or RCS certificate, please choose one of the following options:</li> <li>1) Scan the QR code on the certificate and see if the GRS/RCS certificate issued by SGS shows on-screen. Each certificate will be uploaded to the QR code system two working days after it is issued; or</li> <li>2) Send an email to the address <u>CNSHA.GRS@sgs.com</u> and we will respond within two business days.</li> </ul> | <u>Link</u> |
| TUV SUD<br>China      | Transaction certificates shall be authenticated through the Textile Exchange <u>Authenticate a Transaction</u> page.                                                                                                    | Link        |

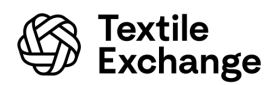

| Certification<br>Body | Authentication Instructions for Certificates Issued<br><u>Before October 1, 2022 Only</u>                                                                                                    | Website     |
|-----------------------|----------------------------------------------------------------------------------------------------|-------------|
| TUV<br>Rheinland      | To check the authenticity of a certificate, please visit the global certificate authentication platform Certipedia at <a href="https://www.certipedia.com/">https://www.certipedia.com/</a> and verify and search by certificate number, organization name, etc. You can also send an email to <a href="tuvr.certificate@chn.tuv.com">tuvr.certificate@chn.tuv.com</a> . You will receive a reply within two working days.      | Link        |
| USB<br>Certification  | <ul> <li>To check the authenticity of a certificate, visit<br/><u>https://usbcertification.com/document-validation/</u>. Scan the QR<br/>code or use the cryptographic signing certificate issued by USB<br/>Certification.</li> <li>Certificate Authority: Sectigo.</li> <li>Holder of the Cryptographic Signing Certificate: USB<br/>Certification Denetim Gözetim ve Belgelendirme Hizmetleri<br/>Anonim Şirketi.</li> </ul> | <u>Link</u> |

## Section B – Former Certification Bodies Information

| Certification Body | Authentication Instructions for TC's Issued<br>Before October 1, 2022 Only                 | Website        |
|--------------------|--------------------------------------------------------------------------------------------|----------------|
| ALGI               | To check the authenticity of a certificate, send an email to <u>te.algiteam@algi.net</u> . | <u>ALGI</u>    |
| OneCert            | To check the authenticity of a certificate, send an email to info@onecertasia.in.          | <u>OneCert</u> |
| NSF                | To check the authenticity of a certificate, send an email to <u>chinasustain@nsf.org</u> . | <u>NSF</u>     |